## 91510 室\_設備操作流程

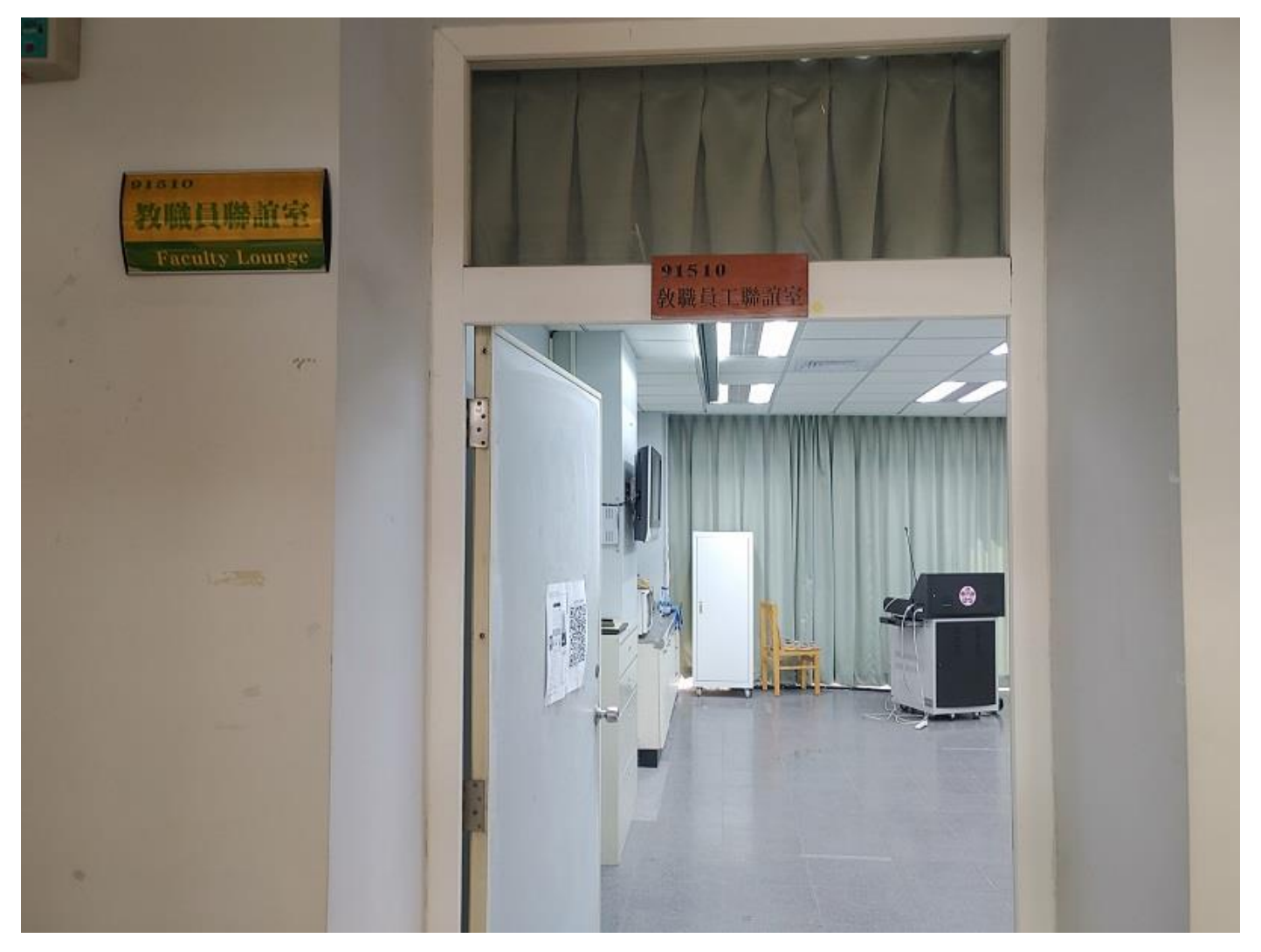

内容項目包含

- 1. 電燈
- 2. 電腦講桌(控制面板)
- 3. 簡報筆
- 4. 觸控螢幕
- 5. 視訊主機
- 6. 桌上型紅外線麥克風
- 7. 無線藍芽喇叭麥克風
- 8. 冷氣
- 9. 布幕
- 10. 投影機
- 11.筆電
- 12. WIFI

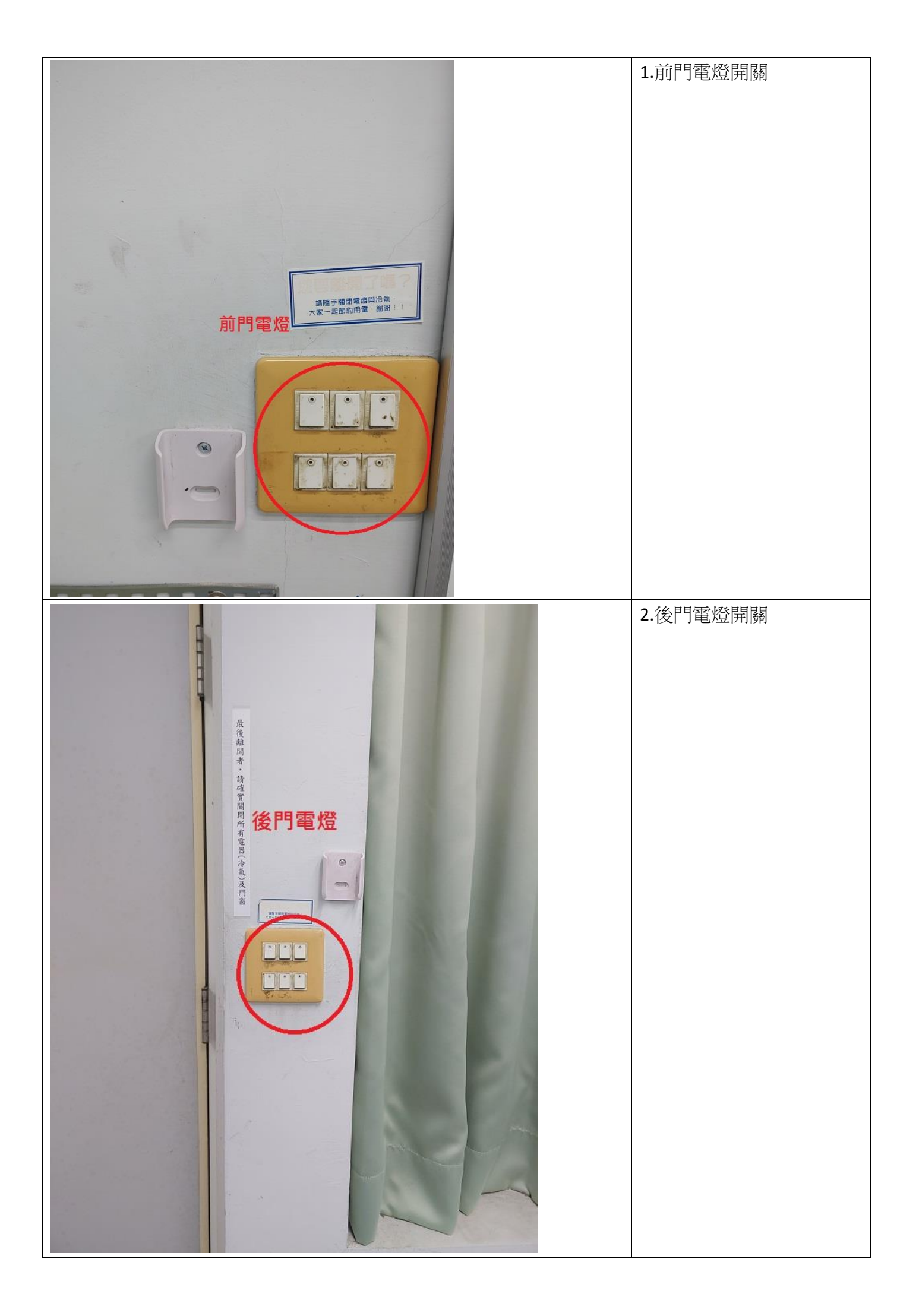

| 3.冷氣遙控器              |
|----------------------|
| 4.冷氣遙控接收器有兩處<br>(前)  |
| 5. 冷氣遙控接收器有兩處<br>(後) |

| <ul> <li>6.開啟電腦講桌總電源,<br/>控制面板依序開啟(1→2→</li> <li>3)</li> </ul> |
|----------------------------------------------------------------|
| 7.開啟電腦主機                                                       |
| 8.講堂提供電腦簡報筆                                                    |

| 9.開啟開關                                   |
|------------------------------------------|
| 10.若要外接筆電,接螢幕<br>訊號線(D-Sub),在電腦講<br>桌右上方 |
| 11.筆電切換投影模式(微軟<br>鍵+P)                   |

|                                                                                                    | 12.選擇同步顯示                                             |
|----------------------------------------------------------------------------------------------------|-------------------------------------------------------|
| 検視(V)       )         排序方式(0)       )         重新整理(E)       )         局上提徑(S)       )         日二提徑(S)       )         日二提徑(S)       )         日二提徑(S)       )         日二提徑(S)       )         日二提徑(S)       )         日二提徑(S)       )         日二提徑(S)       )         日二提徑(S)       )         日二日提徑(S)       )         日二日提徑(S)       )         日二日提徑(S)       )         日二日提徑(S)       )         日二日提徑(S)       )         日二日(S)       )         日二日(S)       )         日二日(S)       )         日二日(S)       )                                                                                                    | 13.若筆電投影有問題,請<br>調整兩個地方,一是在螢<br>幕桌面按滑鼠右鍵,選擇"<br>顯示設定" |
| 旅放與版面配置     受更文字、應用程式與其他項目的大小     10% (建議選項)     受     受     提購編放設定     受     可示器解析度     1024 × 768     受     可示方向     依向     又     有所有     反     百服     百服     百服     百服     百服     百服     百服     百服     百服     百服     百服     百服     百服     百四     百服     百四     百四 | 14.顯示器解析度改成<br>1024x768                               |

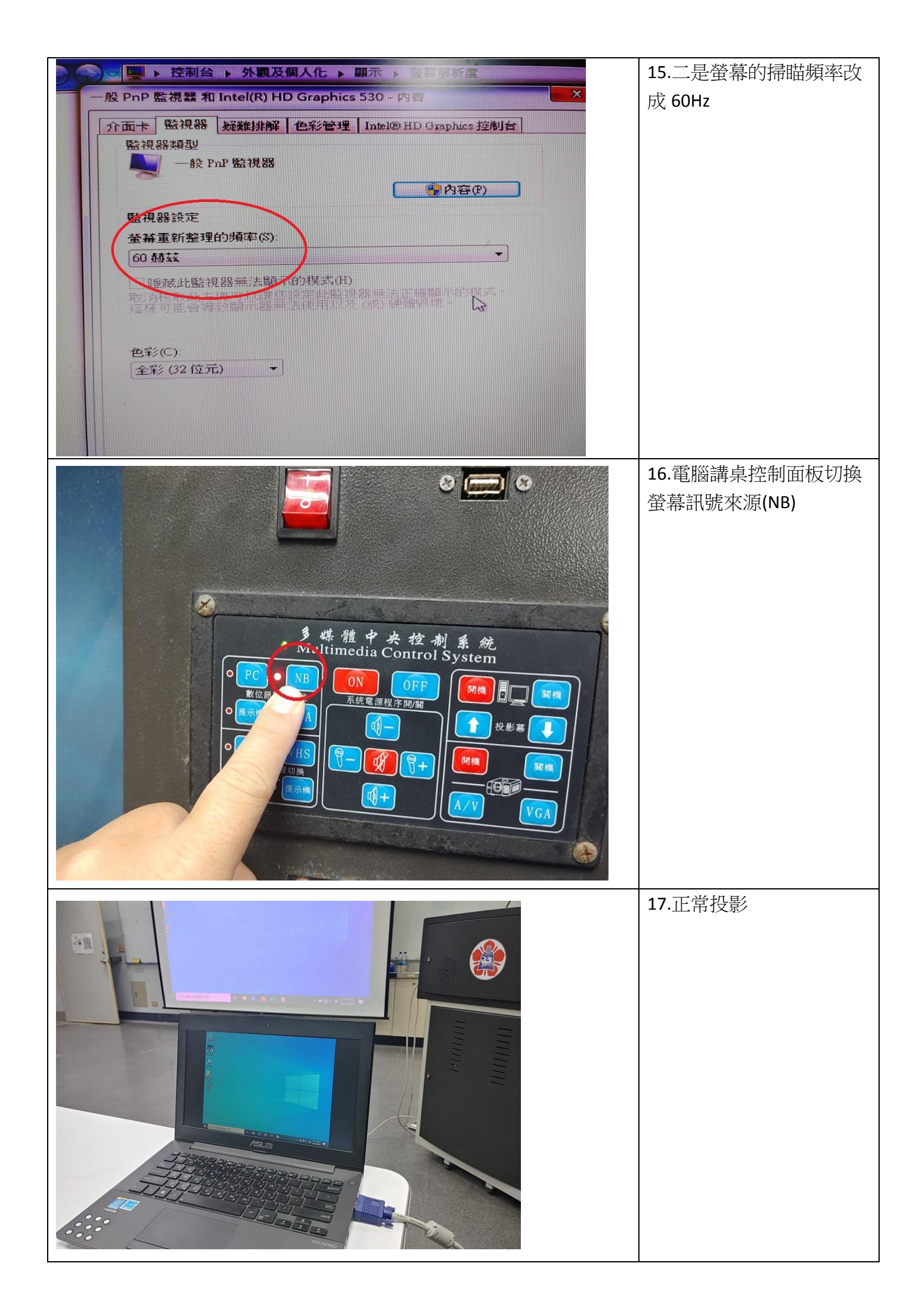

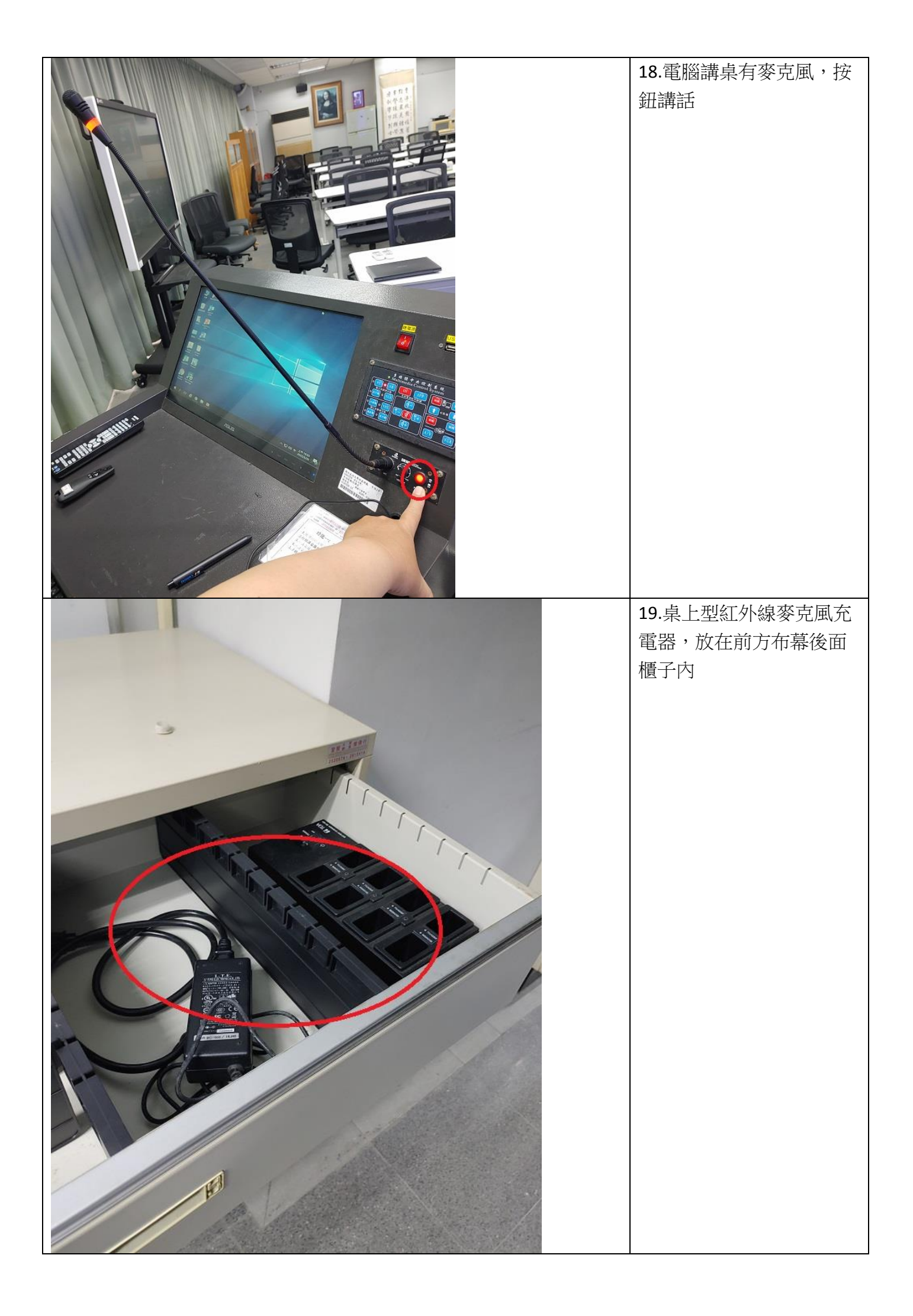

| 20.裡面也有無線藍芽喇吧<br>麥克風 |
|----------------------|
| 21. 桌上型紅外線麥克風        |
| 22.開啟電源              |

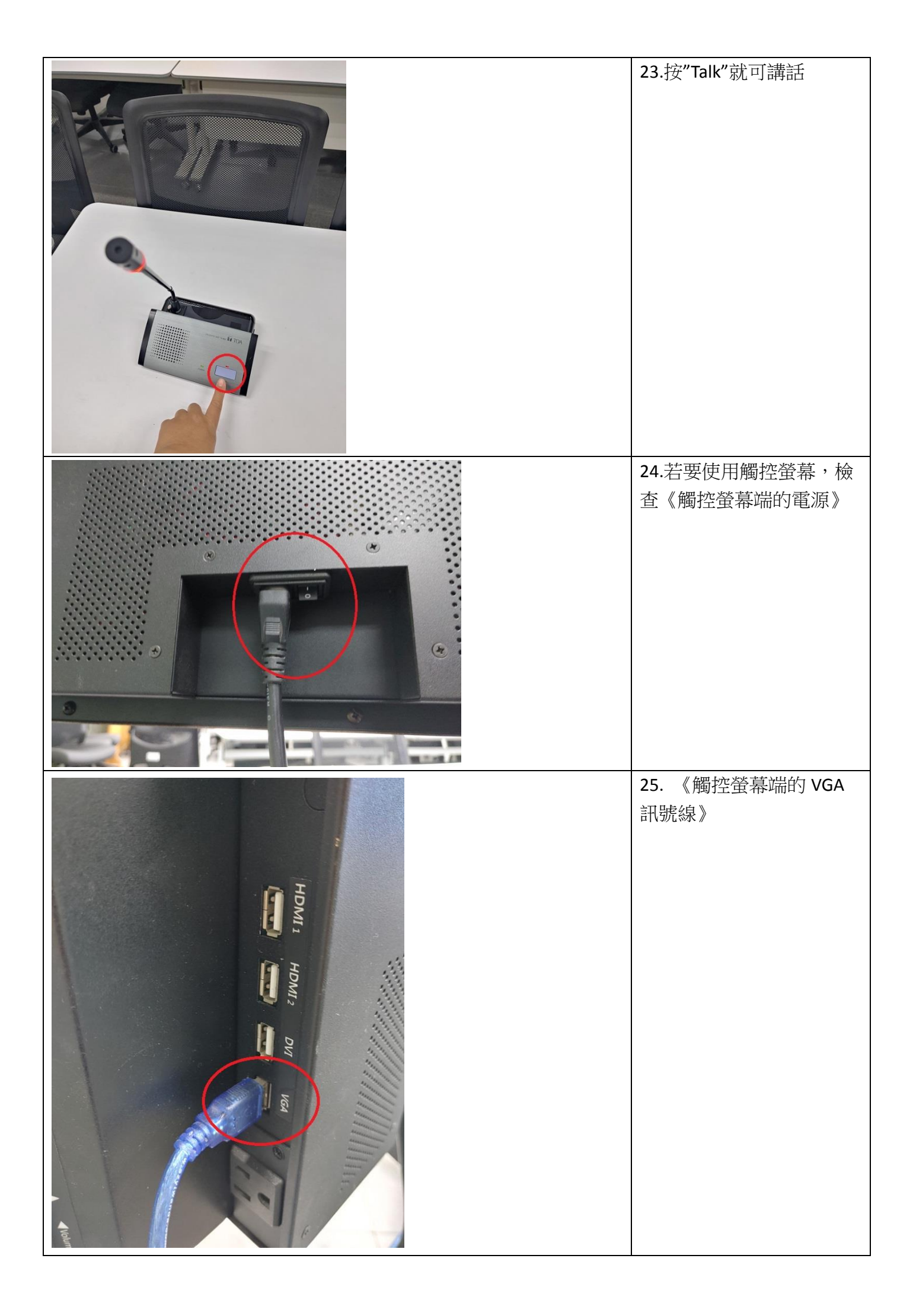

|                                                                                                    | 26. 《觸控螢幕端的 VGA  |
|----------------------------------------------------------------------------------------------------|------------------|
| KI HOM                                                                                                    | <b>答</b> 墓線》     |
|                                                                                                    |                  |
| ि में                                                                                                    |                  |
|                                                                                                    |                  |
|                                                                                                    |                  |
| P P                                                                                                    |                  |
|                                                                                                    |                  |
|                                                                                                    |                  |
| a de la constante de la constante de |                  |
|                                                                                                    |                  |
|                                                                                                    |                  |
| D.s.                                                                                                    |                  |
|                                                                                                    |                  |
|                                                                                                    |                  |
|                                                                                                    | 27.電腦端要插上 VGA 訊號 |
|                                                                                                    | 線(插在右 USB 裝置上)   |
|                                                                                                    |                  |
|                                                                                                    |                  |
|                                                                                                    |                  |
|                                                                                                    |                  |
|                                                                                                    |                  |
|                                                                                                    |                  |
|                                                                                                    |                  |
|                                                                                                    |                  |
|                                                                                                    |                  |
|                                                                                                    |                  |
|                                                                                                    |                  |
|                                                                                                    |                  |
| s * *                                                                                                    |                  |
|                                                                                                    | 28.電腦端要插上 VGA 螢幕 |
|                                                                                                    | 線,在電腦講桌右下方       |
|                                                                                                    |                  |
|                                                                                                    |                  |
|                                                                                                    |                  |
|                                                                                                    |                  |
| $\sim$                                                                                                    |                  |
|                                                                                                    |                  |
|                                                                                                    |                  |
|                                                                                                    |                  |
|                                                                                                    |                  |
|                                                                                                    |                  |
|                                                                                                    |                  |
|                                                                                                    |                  |
|                                                                                                    |                  |

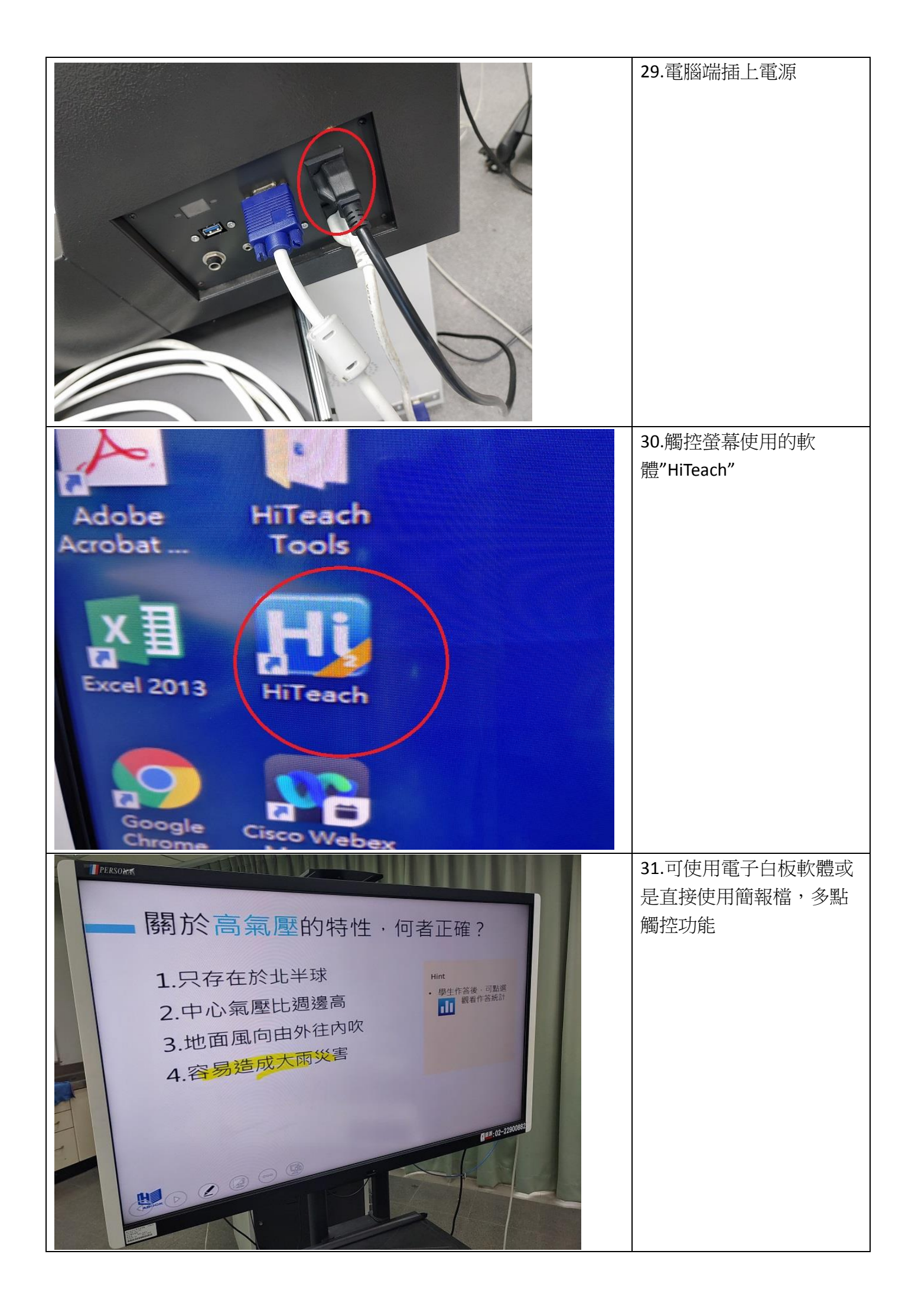

| 1607 🕲 💐 🖄 52% 🖬                                                                                                    | 32.提供免費 WIFI,名       |
|----------------------------------------------------------------------------------------------------|----------------------|
| ← wi-Fi ○ :                                                                                                    | 稱:91510FreeWifi      |
| 開政                                                                                                    |                      |
| <b>切換至行動数線</b><br>胡島₩++→無法使問導際領路等→曲動切換留行動                                                                                                    |                      |
| 2015年2月1日 - 1000年1月1日 - 1000日 - 10000 - 10000 - 100000                                                                                                    |                      |
| ○ 91510Freewin<br>正在账意中位置                                                                                                    |                      |
|                                                                                                    |                      |
| 今 91413_public<br>已端在<br>District and District and District a |                      |
| NCKU-VILAN<br>未值利切納等時期時存取,不會自動重新建設。                                                                                                    |                      |
|                                                                                                    |                      |
| 중 91619_public<br>已解存                                                                                                    |                      |
| NCKU-ME-Al202     Eiler                                                                                                    |                      |
| ⊖ 91523_public<br>E##                                                                                                    |                      |
| See Lobby                                                                                                    |                      |
|                                                                                                    |                      |
|                                                                                                    | 33.若要使用視訊系統,使        |
| Res Dares                                                                                                    | 用 Webex Meetings 進行倪 |
| Cisco Weber Meetings B - ×                                                                                                    | 訊建線(輸入 mail 帳號:學     |
|                                                                                                    | 仪定                   |
| USER PowerPoint<br>2019 PowerPoint                                                                                                    | w)                   |
|                                                                                                    |                      |
| Ext Word 2013         2900014@email.nck.unigJ                                                                                                    | ,                    |
| ER     LD C Work and L       ER     Word 2013       ER     Word 2013       Adobe     Understand Sector       Adobe     Hittage       Tools     Sector                                                                                                    | ,                    |
| Image: Constraint of the second second se                      | ,                    |
| Image: Constraint of the constraint of the constraint o                | ,                    |
| Image: Construction   Image: Construction                                                                                                    | ,                    |
| Image: State of the state of the state of the                 | ,                    |
| Image: State Word 2013   Image: State Word 2013   Image: State State Stat                                                    |                      |
|                                                                                                    | 34.接下來會跳到成功入口        |
|                                                                                                    | 34.接下來會跳到成功入口<br>登入  |
|                                                                                                    | 34.接下來會跳到成功入口<br>登入  |
|                                                                                                    | 34.接下來會跳到成功入口<br>登入  |
|                                                                                                    | 34.接下來會跳到成功入口<br>登入  |
|                                                                                                    | 34.接下來會跳到成功入口<br>登入  |
|                                                                                                    | 34.接下來會跳到成功入口<br>登入  |
|                                                                                                    | 34.接下來會跳到成功入口<br>登入  |
|                                                                                                    | 34.接下來會跳到成功入口<br>登入  |
|                                                                                                    | 34.接下來會跳到成功入口<br>登入  |
| <complex-block></complex-block>                                                                                                    | 34.接下來會跳到成功入口登入      |

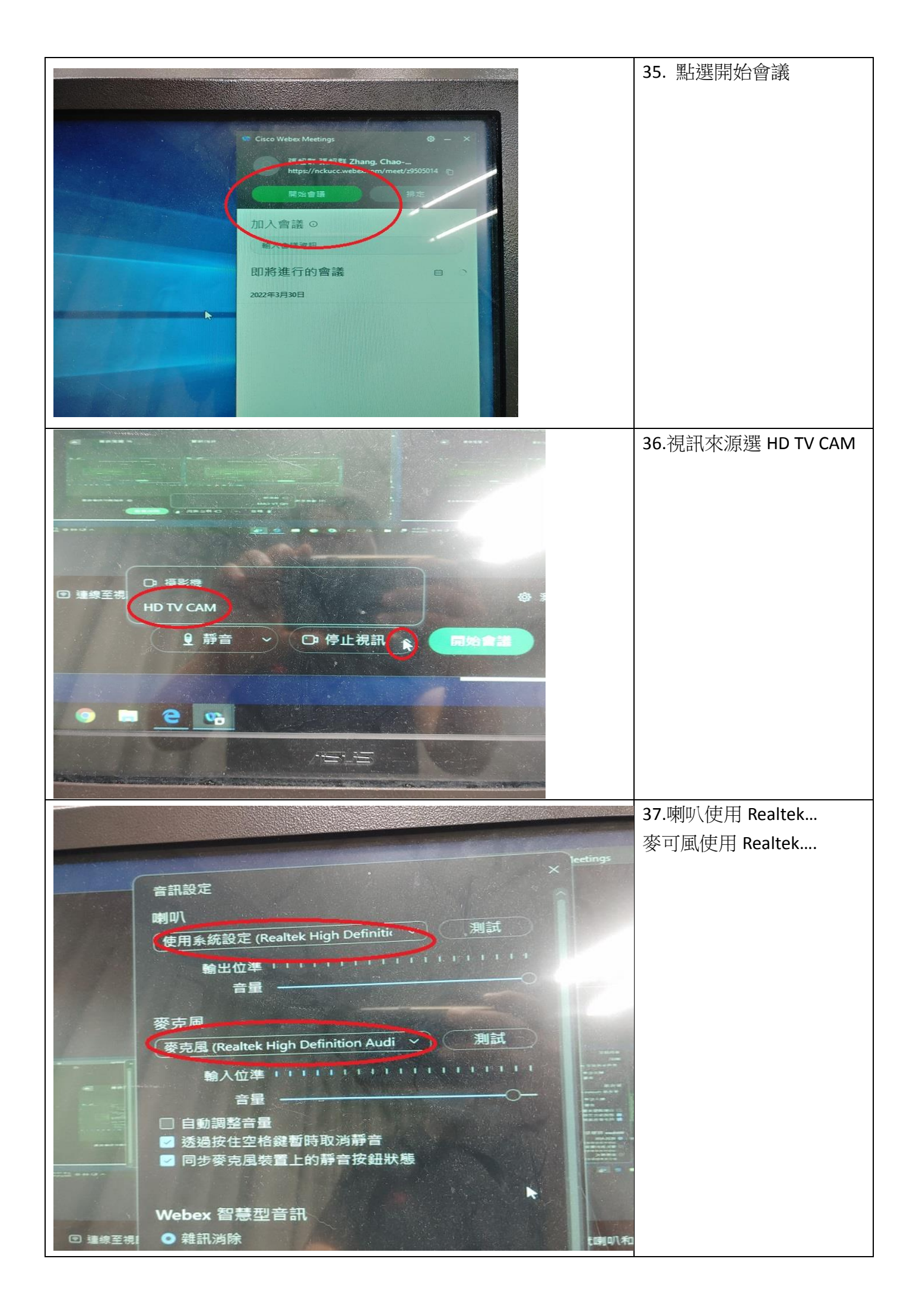

| 38.可佩戴攝影機追蹤器     |
|------------------|
| 39.或是按 P1 預設定位點  |
| 40. 或是按 P2 預設定位點 |

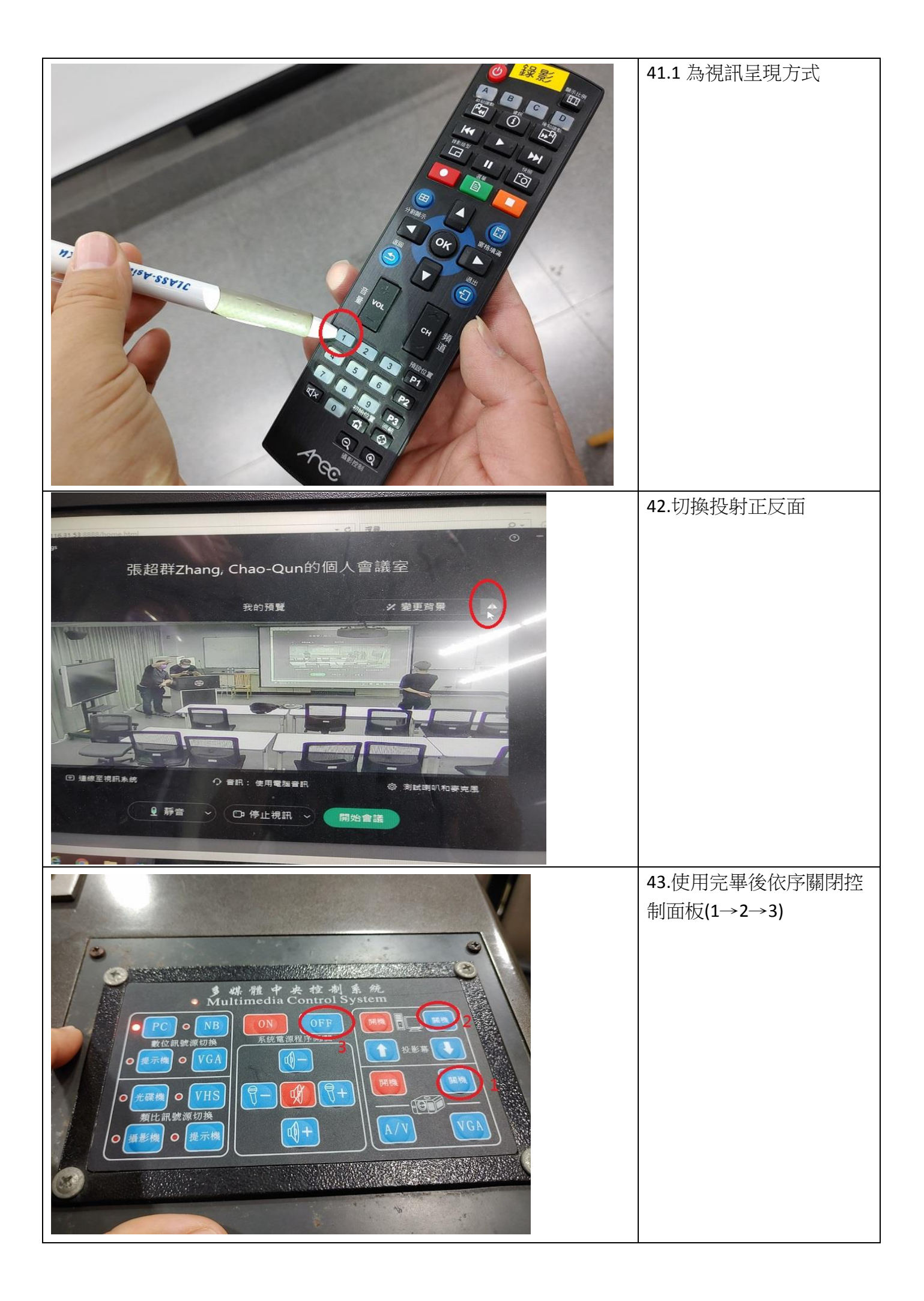